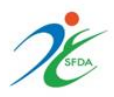

## إعلان (1) 2021/06م

## Announcement (01) 06/2021

**SUBJECT**: Updating the requirements for approval of advertising for medical devices and fees.

## ADDRESSES:

- Medical Devices Manufacturers & Establishments.

The "<u>Guidance on Approval Requirements for Medical</u> <u>Devices Advertising</u>" and its fees were updated in accordance with Saudi Food and Drug Authority Board of Directors decree number (11-26-1442) and dated on 22/3/1442H. The updated version will be implemented from 15/12/1442H.

How to issue an invoice for advertising of medical devices:

- 1- Enter the Billing System for SFDA services.
- 2- Go to the option "issue an invoice".
- 3- Go to the option "department name".
- 4- Choose the advertising licensing section.
- 5- Go to the service type and choose the service.
- 6- Fill in the establishment name field.
- 7- Fill in the name of the medical device.
- 8- To finish, click on the option of issue an invoice.

For further inquiries, please contact through Email: <u>AD.L@sfda.gov.sa</u> / <u>GUIDELINES.MD@sfda.gov.sa</u> or call 19999. الموضوع: تحديث متطلبات الموافقة على الدعاية والإعلان للأجهزة والمستلزمات الطبية والمقابل المالي.

المعنيين:

- مصانع ومنشآت الأجهزة والمستلزمات الطبية

تم تحديث "<u>الدليل الإرشادي لمتطلبات الموافقة على الدعاية</u> والإعلان للأجهزة والمنتجات الطبية" وتحديد المقابل المالي وفقاً لقرار مجلس إدارة الهيئة العامة للغذاء والدواء رقم (11-26-1442) وتاريخ 1442/3/22هـ وسيتم العمل به من تاريخ 12/12/18هـ

طريقة اصدار فاتورة لإعلان الأجهزة والمستلزمات الطبية: 1- الدخول الى <u>نظام سداد المقابل المالي</u> لخدمات الهيئة. 2- الذهاب الى خيار اصدار فاتورة. 3- الذهاب الى خيار اسم الإدارة. 4- اختيار قسم ترخيص الدعاية والاعلان. SFD A 5- الذهاب الى خيار نوع الخدمة واختيار الخدمة. 6- تعبئة خانة اسم المنشاة.

8- الخطوة الأخيرة الضغط على خيار اصدار فاتورة.

وللمزيد من المعلومات يمكن التواصل من خلال البريد الإلكتروني: AD.L@sfda.gov.sa / GUIDELINES.MD@sfda.gov.sa او الاتصال على الرقم الموحد 19999.